# ەجوملا ىلع نيمدختسملا تاباسح نيوكت RV130W و RV130

# فدەلا

ىلع فويضلا نيمدختسملاو لوؤسملا نيوكت ةيفيك حيضوت وه ةلاقملا هذه نم فدهلا و RV130 و RV130 هجوملا

نوكي نأ نكمي .اەترادإو تادادعإلاا ضرعل نيمدختسملاا تاباسح RV130W و RV130 ەجوملا رفوي ةنمآلا ليصوتلا ذخآم ةقبط نم ةيقطنم تاعومجم وأ ةفلتخم تاعومجم نم نومدختسملا ةقطنملا ةكبشو ةقداصملا لاجم كراشت يتلا (VPN) ةيرەاظلا ةصاخلا تاكبشلا (SSL) عون مدختسملا ةرادا ددحت .لومخلا ةلەم تادادعإو ةمدخلا ىلإ لوصولا دعاوقو (LAN) ةيلحملا .كلذب مايقلا ةيفيكو تاليەستلا نم نيعم عون مادختسا مەنكمي نيذلا نيمدختسملا

## قيبطتلل ةلباقلا ةزهجألا

- RV130 زارطUI •
- RV130W زارطUI •

# جماربلا رادصإ

• 1.0.3.22

# نيمدختسملا تاباسح نيوكت

#### باسحلا طيشنت

رتخاو هجوملا يف بيولا ىلإ ةدنتسملا ةدعاسملا ةادألا ىلإ لوخدلا ليجستب مق .1 ةوطخلا ي**نومدختسم < قرادإ**.

| * Administration                |
|---------------------------------|
| Device Properties               |
| Password Complexity             |
| Users                           |
| Session Timeout                 |
| SNMP                            |
| <ul> <li>Diagnostics</li> </ul> |
| Logging                         |
| Bonjour                         |
| Time Settings                   |
| Backup / Restore Settings       |
| Firmware/Language Upgrade       |
| Reboot                          |
| Setup Wizard                    |

لثمتت .ەديدحت ءاغلإ نكمي الو يضارتفا لكشب لوؤسملا باسح نيكمت متي **:ةظحالم** اەتباتكو تادادعإلاو تانيوكتلا ةءارق يف لوؤسملا باسح تازايتما.

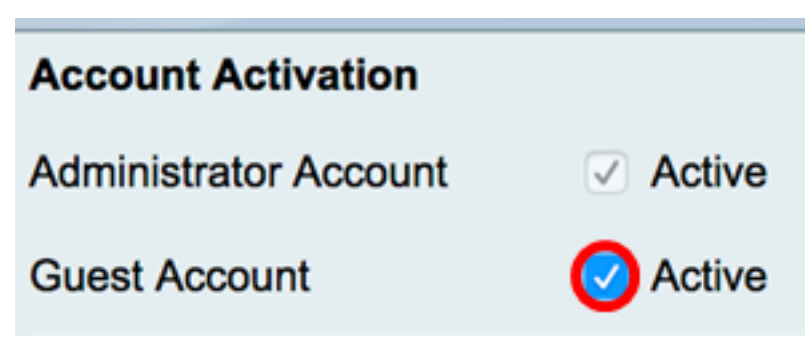

### لوؤسملا باسح تادادعإ

نيوكتلل لوقحلا نيكمتل **لوؤسملا تادادعإ ريرحت** رايتخالاا ةناخ ددح .1 ةوطخلا.

| Administrator Account Settings |          |  |  |
|--------------------------------|----------|--|--|
| Edit Administrator Settings    | <b>⊘</b> |  |  |
| New Username:                  | cisco    |  |  |
| Old Password:                  |          |  |  |
| New Password:                  |          |  |  |
| Retype New Password:           |          |  |  |

زايتمالا مدختسمل ديدج مدختسم مسا لخدأ ،*ديدجلا مدختسملا مسا* لقح يف .2 ةوطخلا وه يضارتفالاا .يرادإلاا Cisco.

مادختسإ متي ،لاثملا اذهل **:قظحالم** 

| Administrator Account Settings |       |  |  |
|--------------------------------|-------|--|--|
| Edit Administrator Settings    |       |  |  |
| New Username:                  | Cisco |  |  |
| Old Password:                  |       |  |  |
| New Password:                  |       |  |  |
| Retype New Password:           |       |  |  |

زايتما باسحب ةنرتقملا ةميدقلا رورملا ةملك لخدأ ،*ةميدقلا رورملا ةملك* لقح يف .3 ةوطخلا لوؤسملا.

| Administrator Account Settings |       |  |  |
|--------------------------------|-------|--|--|
| Edit Administrator Settings    |       |  |  |
| New Username:                  | Cisco |  |  |
|                                |       |  |  |
| Old Password:                  |       |  |  |
| Old Password:<br>New Password: | ••••• |  |  |

رورملا ةملك ةوق سايقم رەظيس .باسحلل ديدج ةملك ،لاجم *ديدج ةملكلا* يف تلخد .4 ةوطخلا ةمدختسملا فورحلاو لوطلا ىلع ءانب رورملا ةملك ةوق ددحيو لقحلا نم نميألا بناجلا ىلع.

| Administrator Account Settings |       |      |  |
|--------------------------------|-------|------|--|
| Edit Administrator Settings    |       |      |  |
| New Username:                  | Cisco |      |  |
| Old Password:                  | ••••• |      |  |
| New Password:                  |       | Weak |  |
| Retype New Password:           |       |      |  |

اەلاخدا مت يتلا رورملا ةملك ةباتك دعأ ،*ةديدجلا رورملا ةملك ةباتك ةداعاٍ* لقح يف .5 ةوطخلا.

| Administrator Account Sett  | ings                |      |
|-----------------------------|---------------------|------|
| Edit Administrator Settings | <ul><li>✓</li></ul> |      |
| New Username:               | Cisco               |      |
| Old Password:               | •••••               |      |
| New Password:               | •••••               | Weak |
| Retype New Password:        |                     | )    |
| Save                        |                     |      |

حاجنب لوؤسملا باسح تادادعإ نيوكت نم نآلا تيەتنا دق نوكت نأ بجي.

#### فيضلا تادادعإ

ةقطقط .6 ةوطخلا

نيوكتلل لوقحلا نيكمتل **فيضلا تادادعاٍ ريرحت** رايتخالاا ةناخ ددح .1 ةوطخلا.

| Guest Settings       |       |
|----------------------|-------|
| Edit Guest Settings  |       |
| New Username:        | guest |
| Old Password:        |       |
| New Password:        |       |
| Retype New Password: |       |

زايتما مدختسمل ديدج مدختسم مسا لخداً *،ديدجلا مدختسملا مسا* لقح يف .2 ةوطخلا فيضلا وه يضارتفاليا .فيضلا.

Diso. مادختسإ متي ،لاثملا ليبس ىلع **:ةظحالم** 

| Guest Settings       |       |
|----------------------|-------|
| Edit Guest Settings  |       |
| New Username:        | Disco |
| Old Password:        |       |
| New Password:        |       |
| Retype New Password: |       |

زايتما باسحب ةنرتقملا ةميدقلا رورملا ةملك لخدأ *،ةميدقلا رورملا ةملك* لقح يف .3 ةوطخلا فيضلا

| Guest Settings                 |        |
|--------------------------------|--------|
| Edit Guest Settings            |        |
| New Username:                  | Disco  |
|                                |        |
| Old Password:                  |        |
| Old Password:<br>New Password: | •••••• |

رورملا ةملك ةوق سايقم رەظيس .باسحلل ديدج ةملك ،لاجم *ديدج ةملكلا* يف تلخد .4 ةوطخلا .ةمدختسملا فورحلاو لوطلا ىلع ءانب رورملا ةملك ةوق ددحيو لقحلا نم نميألا بناجلا ىلع

| Guest Settings       |       |        |
|----------------------|-------|--------|
| Edit Guest Settings  |       |        |
| New Username:        | Disco |        |
| Old Password:        | ••••  |        |
| New Password:        | ••••• | Strong |
| Retype New Password: |       |        |

اەلاخدا مت يتلا رورملا ةملك ةباتك دعا *،ةديدجلا رورملا ةملك ةباتك ةداعاٍ* لقح يف .5 ةوطخلا.

| Guest Settings       |       |        |
|----------------------|-------|--------|
| Edit Guest Settings  |       |        |
| New Username:        | Disco |        |
| Old Password:        | ••••  |        |
| New Password:        | ••••• | Strong |
| Retype New Password: |       | )      |
| ققطقط .6 ةوطخلا      |       |        |

جاجنب Guest باسح تادادعإ نيوكت نم نآلا تيەتنا دق نوكت نأ بجي.

### نييلحم نيمدختسم داريتسإ

رتخاو ..**.ضارعتسإ** ىلع رقنا ،رورملا ةملكو مدختسملا مسا داريتسإ ةقطنم يف 1 ةوطخلا ،بلاقلا ليزنتل .(CSV) ةلصافب ةلوصفم ميق فلم اذه نوكي نأ بجي .بسانملا فلملا .<u>2 ةوطخلا</u> ىلإ لقتنا

USER\_IMPORT\_TEMPLATEete (2).csv. مادختسإ متي ،لاثمل ليبس ىلع **:ةظحالم** 

| Import User Name & Password                                         |                  |      |  |
|---------------------------------------------------------------------|------------------|------|--|
| User_Import_Templete (2).csv                                        | Browse           |      |  |
| (To import User Names + Passwo<br>Import<br>Download User template: | ord via CSV file | es.) |  |
| Save Cancel                                                         |                  |      |  |

**ليزنت** قوف رقنا ،بلاقلا ليزنتل (يرايتخ<u>ا) .2 ةوطخلا</u>.

| Import User Name & Password                                |          |  |
|------------------------------------------------------------|----------|--|
| User_Import_Templete (2).cs                                | v Browse |  |
| (To import User Names + Password via CSV files.)<br>Import |          |  |
| Download User template: Download                           |          |  |
| Save Cancel                                                |          |  |

**داريتسا** قوف رقنا .3 ةوطخلا.

| Import User Name & Password                                                              |        |  |  |
|------------------------------------------------------------------------------------------|--------|--|--|
| User_Import_Templete (2).csv                                                             | Browse |  |  |
| (To import User Names + Password via CSV files.) Import Download User template: Download |        |  |  |
|                                                                                          |        |  |  |
| Save Cancel                                                                              |        |  |  |

اهظفح مت دق نيوكتلا تادادعإ نأب ديفت ةحفصلا نم يولعلا ءزجلا يف ةلاسر رهظتس حاجنب.

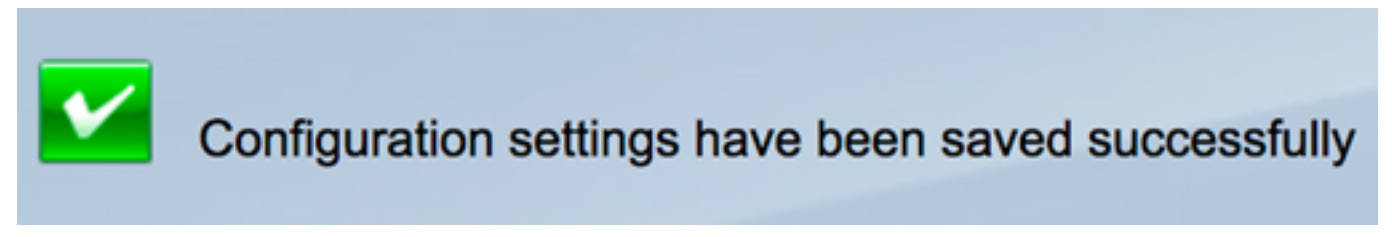

تادادعإلا ظفحل **ظفح** ىلع رقنا .4 ةوطخلا.

| Import User Name & Password                      |         |  |
|--------------------------------------------------|---------|--|
| User_Import_Templete (2).csv                     | Browse  |  |
| (To import User Names + Password via CSV files.) |         |  |
| Import                                           |         |  |
| Download User template:                          | ownload |  |
| Save Cancel                                      |         |  |

.RV130W وأ RV130 ىلع حاجنب نييلحملا نيمدختسملا ةمئاق داريتسإ نآلاا كيلع بجي

عرض فيديو متعلق بهذه المقالة...

انقر هنا لعرض المحادثات التقنية الآخرى من Cisco

ةمجرتاا مذه لوح

تمجرت Cisco تايان تايانق تال نم قعومجم مادختساب دنتسمل اذه Cisco تمجرت ملاعل العامي عيمج يف نيم دختسمل لمعد يوتحم ميدقت لقيرشبل و امك ققيقد نوكت نل قيل قمجرت لضفاً نأ قظعالم يجرُي .قصاخل امهتغلب Cisco ياخت .فرتحم مجرتم اممدقي يتل القيفارت عال قمجرت اعم ل احل اوه يل إ أم اد عوجرل اب يصوُتو تامجرت الاذة ققد نع اهتي لوئسم Systems الما يا إ أم الا عنه يل الان الانتيام الال الانتيال الانت الما